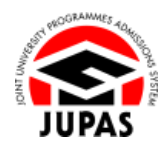

| Introduction                                                                                                    | <u>簡介</u>                                                                                                    |
|----------------------------------------------------------------------------------------------------|----------------------------------------------------------------------------------------------------|
| Applicants who belong to Categories LS2, LS4 – 9, in accordance with EDB, are defined as local applicants. If you are such applicants, you are required to provide a valid identity document proving you are local student / applicant when you create JUPAS account. For the definition of local students and the relevant documents, please visit the section of <u>"Definition of Local Students"</u> on the JUPAS website. | 按教育局的定義,屬 LS2、LS4 至 LS9 類別的申請人會被視為本地申請<br>人。若你屬該等申請人,你於建立「大學聯招辦法」帳戶時須提供有效身<br>份證明文件以證明你的本地學生/申請人身份。有關本地學生的定義及相<br>關證件,請瀏覽「大學聯招辦法」網站的 <u>「本地學生的定義」</u> 部分。 |
| You are advised to create JUPAS account ahead of the deadline in case additional time is needed for further verification / submission of additional documentations is required.                                                                                                    | 你應儘早建立「大學聯招辦法」帳戶並遞交有效證件 · 因可能需要進一步<br>核實 / 需要你提供其他有效證件 · 因而需時較長 ·                                                                                         |
| If the identity documents are checked and confirmed by the JUPAS Office after 5:15 pm on the day of <u>application deadline</u> and before <u>late</u> <u>application deadline</u> , the applicant will be regarded as a late applicant, and has to pay the late application fee of HK\$810 (which includes the application fee of HK\$460 and a late charge of HK\$350).                                                      | 如「大學聯招處」(本處)於 <u>截止申請日期</u> 當天下午 5 時 15 分至逾期申<br>請的最後限期期間完成核實身份證明文件,申請人將被視作遞交逾期申<br>請,並需要繳交港幣 810 元正逾期申請費,包括港幣 460 元正申請費及<br>港幣 350 元正逾期申請附加費。            |
| After the acceptance of your JUPAS application, you must report to the JUPAS Office <b>immediately</b> should there be any change on your identity documents (including any updates / renewal of your identity documents). Your "local" status may be changed due to the change on your identity documents.                                                                                                    | 於申請被接納後·若你持有的身份證明文件有任何變更(包括證件的任何<br>更新 / 續期)·你必須 <b>即時</b> 通知本處。你的「本地」身份或會因你的身份<br>證明文件的變更而有相應的更改。                                                        |
| If you wish to find out more details about local / non-local students, please visit the sections of <u>"Definition of Local and Non-local Students"</u> and <u>"Local / Non-local Students"</u> on the JUPAS website.                                                                                                    | 如果你想了解更多關於本地 / 非本地學生的資訊 · 請瀏覽「大學聯招辦<br>法」網站的 <u>「本地及非本地學生的定義」及「本地 / 非本地學生」</u> 部分 ·                                                                       |
| Should there be any inconsistency or ambiguity between the English version and the Chinese version, the English version shall prevail.                                                                                                    | 此中文版本為英文版本譯本,如中、英文兩個版本有任何抵觸或不相符之<br>處,概以英文版本為準。                                                                                                    |

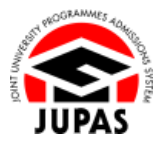

Last updated on 4 October 2024 於 2024 年 10 月 4 日更新

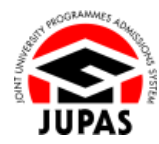

## Flowchart of Local / Non-local Status Verification 核實本地 / 非本地身份流程圖

(This flowchart is only applicable to applicant who need verify his / her local / non-local status) (此流程圖只適用於需要核實其本地/非本地身份的的申請人)

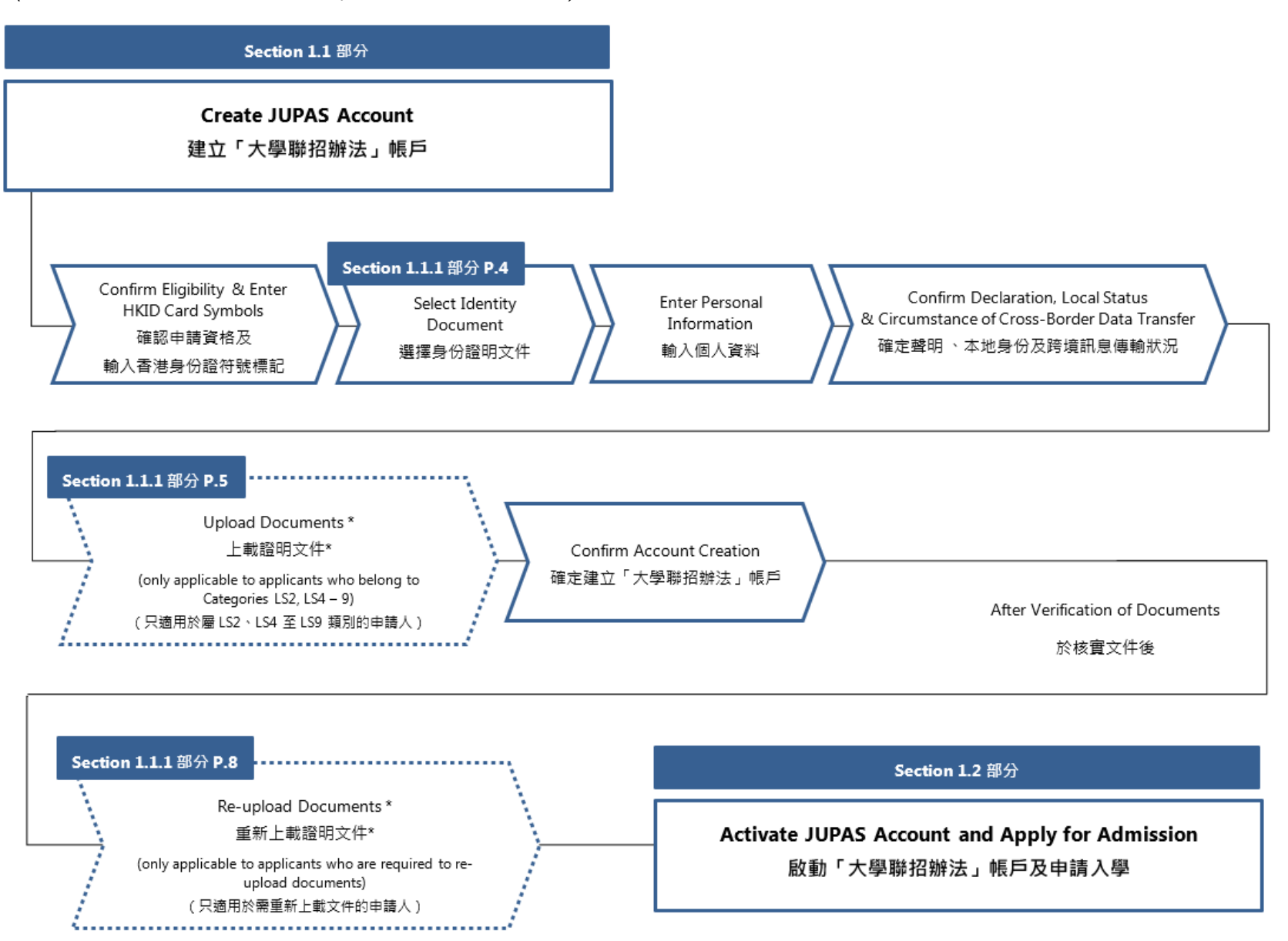

**1.1.1 Verify Local / Non-local Status 1.1.1** 核實本地 / 非本地身份

## Select Identity Document 選擇身份證明文件

 Select the identity document you are holding. 選取你持有的身份證明文件。

- 2. Click "Continue" to the next page to enter information.
  - 按「**Continue」**前往下一頁以輸入資料。

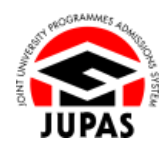

| 6. P    | lease select the <u>identity document</u> you are holding.                                                         |
|---------|----------------------------------------------------------------------------------------------------|
| 0       | LS3 - One-way Permit for entry to Hong Kong                                                                        |
| 0       | LS4 - Full-lime employment visa / work permit                                                                      |
|         | LS5 - Dependant visa / entry permit                                                                                |
| 0       | D LS6 - Visa / Entry permit for Quality Migrant Admission Scheme                                                   |
| (       | LS7 - Visa / Entry permit for Capital Investment Entrant Scheme                                                    |
| 0       | BLS8 - Visa / Entry permit for Admission Scheme for the Second Generation of Chinese Hong Kong Permanent Residents |
| (       | ) LS9 - Visa label for unconditional stay                                                                          |
| 0       | NLS1 - Student visa / entry permit                                                                                 |
|         | NLS2 - Visa / Entry permit under the Immigration Arrangements for Non-local Graduates                              |
| Continu | a tum                                                                                                    |

## Upload Documents 上載證明文件

(This section is only applicable to applicants who belong to Categories LS2, LS4 – 9) (此部分只適用於屬 LS2、LS4 至 LS9 類別的申請人)

1. Upload the copies of your HKID card and identity document(s) you are holding respectively.

The file **MUST** be in PDF, JPG / JPEG or PNG format with a maximum file size of 4MB.

分別上載你的香港身份證及所持有的身份證明文件副本。

上載的檔案必須為不大於 4MB 的 PDF、JPG / JPEG 或 PNG 格式。

Click "Continue" to the next page to confirm account creation.
 按「Continue」前往下一頁以確定建立「大學聯招辦法」帳戶。

| Uploading of Identity Docu                                                           | ments and Other Supporting Documents                                                                                                    |
|--------------------------------------------------------------------------------------|----------------------------------------------------------------------------------------------------|
| For the JUPAS Office to veri<br>processed. Any fees paid                             | by your HKID card and your local status, you are required to provide additional supporting documents. If you are a non-local student, your application will NOT be<br>will not be refunded or transferred to another year / other application.                                                                                   |
| Should there be any discrep<br>documents you submitted to<br>without further notice. | ancies between the information (e.g. HKID card symbols, name in English, date of birlh) you have entered for your HKID card and those contained in the supporting<br>the JUPAS Office, the information contained in the HKID card and supporting document(s) shall prevail, and amendments will be made based on these documents |
| Please therefore check care                                                          | fully the information entered against the supporting document(s) to be submitted.                                                                                                    |
| If you wish to update the HK                                                         | ID card symbols you have entered and / or identity document you are holding, click "Create JUPAS Account" to start the process from the beginning.                                                                                                    |
| Identity Document                                                                    |                                                                                                    |
| Please provide a copy of the                                                         | following:                                                                                                    |
| Copy of your HKID Card (                                                             | JO999919(1))                                                                                                    |
| Browse HKID.pdf                                                                      |                                                                                                    |
| (File format : PDF / JPG /                                                           | JPEG / PNG. Maximum file size: 4MB)                                                                                                    |
| Supporting Document(s) on                                                            | Local Status                                                                                                    |
| Please provide a copy of the                                                         | following to prove your local status:                                                                                                    |
| Copy of LS5: Dependant     If you have renewed visas                                 | iss / entry permit (Eurther_Details)<br>/ entry permits for your stay in Hong Kong, please combine and upload the FIRST and the CURRENT visas / entry permits in <u>one</u> file.                                                                                                    |
| Browse Supporting                                                                    | document.pdf                                                                                                    |
|                                                                                      | IPEO (DA) Herimum file sint (UD)                                                                                                    |

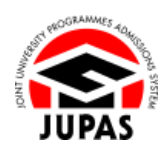

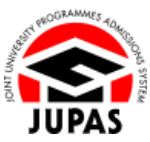

3. Check carefully all the information entered. You can view the file name of the copy of identity documents uploaded on this page.

If all the information is correct, click **"Create Account"** to create your JUPAS account.

細心查閱已輸入的所有資料。你可以於頁面檢視已上載的身份證明文件副本的檔案名稱。

如所有資料無誤·按「Create Account」以建立你的「大學聯招辦法」帳戶。

| Validate the information below and o                                                                                     | click "Create Account" to complete the account creation.                                                                                                |  |
|----------------------------------------------------------------------------------------------------|----------------------------------------------------------------------------------------------------|--|
| <ul> <li>If you wish to update the information you have entered (except the HKID card symbols), click "Edit".</li> </ul> |                                                                                                    |  |
| <ul> <li>If you wish to update the HKID</li> </ul>                                                                       | card symbols you have entered and / or identity document you are holding, click: <u>"Create JUPAS Account</u> " to start the process from the beginning |  |
| Name in English                                                                                                    | CHAN Toi Man                                                                                                    |  |
| Name in Chinese                                                                                                    | · · · · · · · · · · · · · · · · · · ·                                                                                                    |  |
| Sex                                                                                                    | Mate                                                                                                    |  |
| HKID Card No.                                                                                                    | 206801871                                                                                                    |  |
| Symbols on your HKID Card                                                                                                | XYZ                                                                                                    |  |
| Date of Birth                                                                                                    | 1-January-2006                                                                                                    |  |
| You have declared that you are a Lo                                                                                      | cal applicant.                                                                                                    |  |
| Local Supporting Documents                                                                                               | Supporting document.pdf                                                                                                    |  |
|                                                                                                    |                                                                                                    |  |
|                                                                                                    |                                                                                                    |  |
| Cross-Border Data Transfer                                                                                               |                                                                                                    |  |
| Met Cross-Border Data Transfer Reg                                                                                       | uirement. Not Applicable                                                                                                    |  |
| Under the Age of 18 at the Time of Ac                                                                                    | count Creation: No                                                                                                    |  |
| Required to Submit Consent Form:                                                                                         | NotApplicable                                                                                                    |  |
|                                                                                                    |                                                                                                    |  |
| Contact Information                                                                                                    |                                                                                                    |  |
| Home Phone No.                                                                                                    | (632)                                                                                                    |  |
| Mailing Address in English                                                                                               | Room 248 2/F Main Building                                                                                                    |  |
|                                                                                                    | The University Of Hong Kong                                                                                                    |  |
|                                                                                                    | Poldulam                                                                                                    |  |
| Area                                                                                                    | Hong Kong                                                                                                    |  |
|                                                                                                    |                                                                                                    |  |
|                                                                                                    |                                                                                                    |  |
| Email for Registration                                                                                                   |                                                                                                    |  |
| Email Address                                                                                                    | The second second second second second second second second second second second second second second second se                                         |  |
|                                                                                                    |                                                                                                    |  |
|                                                                                                    |                                                                                                    |  |
| If you are not a student of <u>JUPAS Co</u>                                                                              | illege, please contact the JUPAS Office at (852) 2334 2929 during operating hours or at info@jupas.edu.hk.                                              |  |
| You may wish to save a copy of the a                                                                                     | account details for your reference and record.                                                                                                    |  |
| Print                                                                                                    |                                                                                                    |  |
|                                                                                                    |                                                                                                    |  |

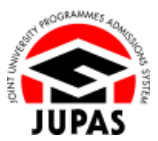

# 4. Time is required for the JUPAS Office for verification of uploaded copies of HKID card and identity document.

You will receive an email and SMS notification within 5 working days / by the application deadline (whichever is earlier) on whether you are eligible to apply via JUPAS.

#### 本處需時核實上載的香港身份證及身份證明文件副本。

你會於五個工作天內 / 截止申請日期前(以較早者為準) · 收到符合「大學聯 招辦法」申請資格與否之電郵及 SMS 確認通知。

Only eligible applicants could continue to submit their JUPAS applications. 符合「大學聯招辦法」申請資格之申請人方可繼續遞交入學申請。

If the JUPAS Office is not able to confirm your local status based on the identity documents you uploaded, you will be required to re-upload document(s) that can verify your status.

If you fail to re-upload acceptable identity document(s), your JUPAS application could **NOT** be processed further.

如本處無法根據你上載的身份證明文件確定你的本地身份 · 你需要重新上載證 明文件以核實你的身份 ·

如你未能重新上載可接納的身份證明文件·你的「大學聯招辦法」申請將**不獲** 處理。

#### <u>View for Pending for Verification</u> 等候核實的頁面

| 🖨 Home 📾 Message Box               | e Logout Welcome ONW Tal Man 2019 2010 2010 0000                                                                                                    |
|------------------------------------|----------------------------------------------------------------------------------------------------|
| Personal Profile                   | WELCOME to the JUPAS online application system!                                                                                                    |
| <ul> <li>My Application</li> </ul> |                                                                                                    |
| Programme Choices                  | Type of admissions exercise(s) currently available for online application:                                                                                                    |
| o Payment                          | YYYY JUPAS Admission : Deadline Milliam 3004 (19) Million Page                                                                                                    |
| My Declaration                     |                                                                                                    |
| Download Area                      | Your identity documents are being checked by the JUPAS Office. You will be notified via email and SMS within 5 working days / by the application deadline (whichever is earlier)<br>on whether you are eligible to apply via JUPAS. |
| <ul> <li>Message Box</li> </ul>    |                                                                                                    |
| Contact Us                         | For enquiry, please contact the JUPAS Office at (852) 2334 2929 during operating hours or via email at info@upas.edu.hk so that we could assist you further.                                                                        |
|                                    |                                                                                                    |
|                                    | You are applying to the following admissions exercise:                                                                                                    |
|                                    | YYYYY JUPAS Admission via your School:                                                                                                    |
|                                    | JUPAS College                                                                                                    |
|                                    |                                                                                                    |
|                                    | If you are not a student of the above School, please contact the JUPAS Office at (852) 2334 2929 during operating hours or at info@jupas.edu.hi:                                                                                    |
|                                    |                                                                                                    |

#### View for Eligible Applicants to Apply for Admission 合資格申請人申請入學的頁面

| 🖨 Home 🛛 📟 Message Box             | # Logout Welcome OHW Tai Man Jilinii 14141 DDHO                                                                                                    |
|------------------------------------|----------------------------------------------------------------------------------------------------|
| Personal Profile                   | WELCOME to the UDAS enline and instant                                                                                                    |
| <ul> <li>My Application</li> </ul> | The Come to us our AS online approach system.                                                                                                    |
| Programme Choices                  | Type of admissions exercise(s) currently available for online application:                                                                              |
| o Payment                          | YYYY JUPAS Admission : Deadline Milliam 3004 (1) III III IIII IIII IIII IIIII                                                                           |
| My Declaration                     |                                                                                                    |
| Download Area                      |                                                                                                    |
| O Message Box                      | You are applying to the following admissions exercise:                                                                                                  |
| Contact Us                         | YTTT JUHRA Admission va jourischool:     HIBA College                                                                                                   |
|                                    | o or na compo                                                                                                    |
|                                    | If you are not a student of the above School, please contact the JUPAS Office at (852) 2334 2929 during <u>operating hours</u> or at intre@upass.edu.hk |
|                                    | Continue                                                                                                    |
|                                    |                                                                                                    |

#### <u>View for Applicants Required to Re-upload</u> 需要重新上載的申請人的頁面

| 🌢 Home 🚥 Message Box              | IP Logout Welcome CHAN To Man 2018 1946 DEMO                                                                                                    |
|-----------------------------------|----------------------------------------------------------------------------------------------------|
| Personal Profile                  | WELCOME to the UIDAS action andication parton?                                                                                                    |
| My Application                    | TELCOME to the JorA's online application spann:                                                                                                    |
| Programme Choices                 | Type of admissions exercise(s) currently available for online application:                                                                                                    |
| a Payment                         | YYYY JUPAS Admission : Deadline M Eau 3004 (10 MM PM)                                                                                                    |
| My Declaration                    |                                                                                                    |
| <ul> <li>Download Area</li> </ul> | You are required to provide appropriate identity documents for the JUPAS Office to verify your local status.                                                                                                    |
| O Message Box                     | Please click here to re-upload the required document(s). In the event that you re-upload the identity documents after 5.15 pm on the application deadline, you will be regarded as<br>a late another than the another than another than the another than another than another than the there of 14/3516 (00) in and the transfer to provee your |
| <ul> <li>Contact Us</li> </ul>    | application.                                                                                                    |
|                                   | If you are a non-local student, your application will NOT be processed. Any fees paid will not be refunded or transferred to another year / other application.                                                                                                    |
|                                   | For enquiries, please contact the JUPAS Office at (852) 2334 2929 during operating hours or via email at into (b) was edu by so that we could assist you further.                                                                                                    |
|                                   | You are applying to the following admissions exercise: • YYY JUNG Admassion as your School JUNAS College                                                                                                    |
|                                   | Types are not a student of the above School, please contact the JUPAC Office at (RS2) 2334 3929 during <u>pseudop hours</u> or al <u>intri@pupes.edu.hs</u>                                                                                                    |

## Re-upload Documents 重新上載證明文件

(This section is only applicable to applicants who are required to re-upload additional document(s)) (此部分只適用於需要重新提供額外文件的申請人)

1. This message informs you that appropriate supporting document(s) is required to verify your local status.

Click "here" to proceed to re-upload.

此訊息通知你需要上載合適的證明文件以核實你的本地身份。 按「here」前往重新上載。

2. Document(s) required re-uploading will be marked with "▲". You can view the previous file(s) uploaded by clicking the file name.

Please read the notification email sent by the JUPAS Office for the re-upload requirements and details.

需要重新上載的文件會以「▲」標示。你可以按檔案名稱檢視已上載的檔案。 有關重新上載的要求及詳情,請細閱本處的通知電郵。

3. Upload the copies of the required document(s).

The file **MUST** be in PDF, JPG / JPEG or PNG format with a maximum file size of 4MB.

上載所需文件副本。

上載的檔案必須為不大於 4MB 的 PDF、JPG / JPEG 或 PNG 格式。

4. Click the respective **"Upload"**.

按對應的「Upload」。

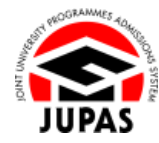

Welcome CHAN Tai Map Diliting Still provide DEM

| Programme Choices                                                                                                    | Type of admissions exercise(s) currently available for online application:                                                                                                    |
|----------------------------------------------------------------------------------------------------|----------------------------------------------------------------------------------------------------|
| o Payment                                                                                                    | YYYY JUPAS Admission : Deadline illi Dall 3008 pitt illi Plat                                                                                                    |
| b (M) Christmann     b Christmann (M) Christmann     b Christmann (M) Christmann     b Christmann (M) Christmann     christmann (M) Christmann (M) Christmann     christmann (M) Christmann (M) Christmann     christmann (M) Christmann (M) Christmann     christmann (M) Christmann (M) Christmann     christmann (M) Christmann (M) Christmann     christmann (M) Christmann     christmann (M) Christmann     christmann     christmannn     chr | You are required to provide agorgatist identify documently for the JUPKS Office to verify your local status. Place action is no vegleted the required documently, in the event that your explaced the identify documents, after 515 pm on the application deadline, you will be reparded as a late application. Here you are non-local status for the status application will NOT be processed. Any fees paid will not be relanded or transferred to a notify or application will NOT be processed. Any fees paid will not be relanded or transferred to another your / other application. For exploring, places context the JUPKS Office at (BS2) 2334 2293 during operating hours or vie small at Info@jooax.edu/bk so that we coadl assist you turbur. For exploring, places context the JUPKS Office at (BS2) 2334 2293 during operating hours or vie small at Info@jooax.edu/bk so that we coadl assist you turbur. In or an applying to the following admissions exercise: |
|                                                                                                    |                                                                                                    |
| Personal Informati                                                                                                    | ion 🛞 <u>Website</u> 🚺 <u>User Guide</u>                                                                                                    |

A Home M Message Box + Logout

WELCOME to the JUPAS online application system

| lame in English:                     | CHAN (e.g. CHAN)                                                                                                  |
|--------------------------------------|----------------------------------------------------------------------------------------------------|
|                                      | Tai Man Peter (e.g. Tai Man)                                                                                      |
| lame in Chinese:                     | [護大文] (e.g. 陳大文)                                                                                                  |
|                                      | I don't have a Chinese name                                                                                       |
| Sex:                                 | Male     O Female                                                                                                 |
| KID Card No.:                        | JO999919(1)                                                                                                    |
| Symbols on your HKID Card:           | CX                                                                                                    |
| HKID Card Document                   | HKID.odf Choose File New HKID.pdf Upload                                                                          |
|                                      | (File format: PDF / JPG / JPEG / PNG. Maximum file size: 4MB)                                                     |
| Local Supporting Document:           | Supporting document.pdf Choose File New supporting document.pdf Upload (Definition of Local / Non-local Students) |
|                                      | (File format: DDF / IDEG / IDEG / IDEG / IDEG / Maximum file size: 4MR)                                           |
| Date of Birth:                       | 1/an 2006                                                                                                    |
| ou have declared that you are a Loca | al applicant.                                                                                                    |
|                                      |                                                                                                    |
| Pubmit Denst                         |                                                                                                    |

**1.1.1 Verify Local / Non-local Status 1.1.1** 核實本地 / 非本地身份

### The file has been re-uploaded successfully. 你已成功重新上載文件。

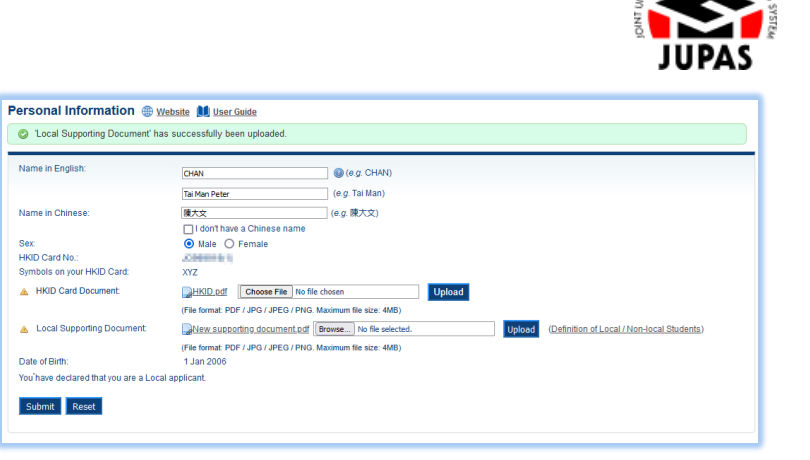